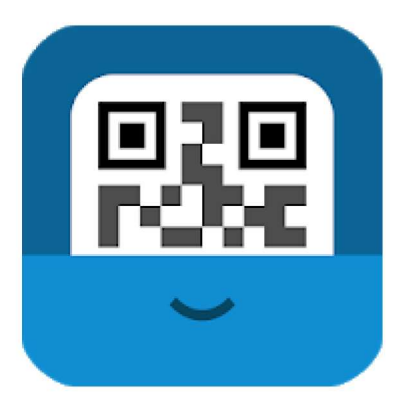

## QRbot: QR-code reader en barcodescanner

## TeaCapps Tools

3 PEGI 3

Bevat advertenties · Biedt in-app-aankopen Deze app is geschikt voor al je apparaten. \*\*\*\* 12.306 🚊

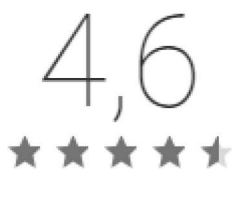

💄 12.306 in totaal

Na installatie en opstart van het programma krijgen we onderstaand beeld. Hier merken we meteen bovenaan in het midden van het beeld 4 icoontjes aan op rij.

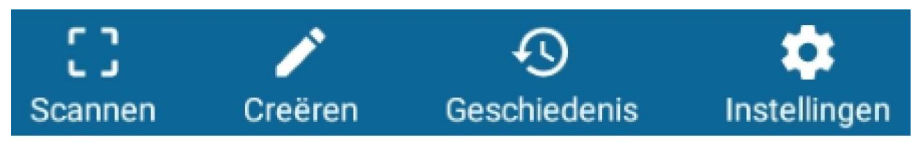

lets lager, uiterst rechts, zien we nog een icoontje.

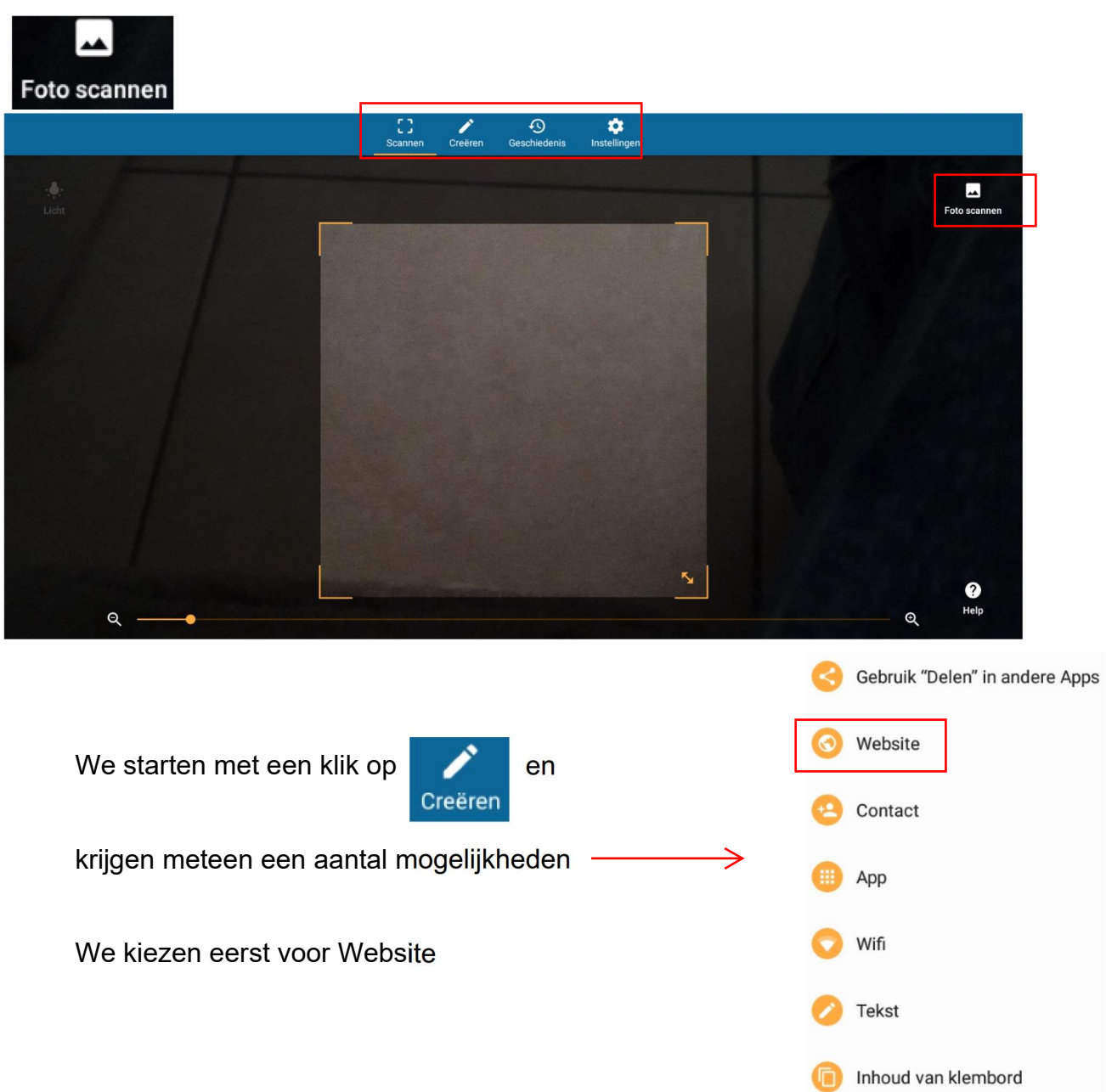

een nieuw venster opent zich en we voeren de stappen uit zoals worden vermeld hieronder

| ÷     | Website                                                                                                    | Ć   | } ←                                                                  | $\rightarrow$         | C       | i bloggen.be    | e/ggth/                                 |                                                      |
|-------|----------------------------------------------------------------------------------------------------|-----|----------------------------------------------------------------------|-----------------------|---------|-----------------|-----------------------------------------|------------------------------------------------------|
|       | <ul> <li>Deel een website als een QR-code</li> <li>Uw browser-app openen</li> <li>De website laden.</li> <li>Selecteer "Delen" in het menu.</li> <li>Selecteer "QRbot".</li> <li>Zie ook Gebruik "Delen" in andere Apps.</li> </ul> | Het | Zaterd<br>23<br>novem<br>2019<br>8:34:23<br>t is al na 8 uu<br>rgen! | ag<br>Ber<br>r, goede |         | Bijeenkomst     | Tabletgebruik<br>Be<br>Zie<br>Kli<br>Kl | ers 11<br>este,<br>e in t<br>e ool<br>ik oo<br>ik не |
|       | Nieuw tabblad                                                                                                    |     |                                                                      |                       |         |                 |                                         |                                                      |
|       | Nieuw incognitotabblad<br>Bladwijzers                                                                                                    | Del | en via                                                               |                       |         |                 |                                         |                                                      |
|       | Recente tabbladen                                                                                                    |     | A                                                                    |                       | t       | 88              | <b>8</b> 8                              | ]                                                    |
|       | Geschiedenis                                                                                                    |     | Eacebook                                                             | +1                    | ΓνηεΑηη | Restand onslaan | Code bekiiken                           |                                                      |
|       | Downloads                                                                                                    |     | Tubbbok                                                              |                       | perpp   |                 |                                         | J                                                    |
|       | Vertalen                                                                                                    |     | M                                                                    |                       |         | м               | B                                       |                                                      |
| _≯    | Delen                                                                                                    |     | Gmail                                                                | Af                    | drukken | MEGA            | ES Kladblok                             |                                                      |
|       | Zoeken op pagina                                                                                                    |     |                                                                      |                       |         |                 |                                         |                                                      |
|       | Toevoegen aan startscherm<br>Desktereite                                                                                                    |     |                                                                      |                       |         |                 |                                         |                                                      |
| QRbot |                                                                                                    |     |                                                                      |                       |         |                 |                                         |                                                      |
|       |                                                                                                    | ])  |                                                                      |                       |         |                 |                                         |                                                      |

http://www.bloggen.be/ggth/

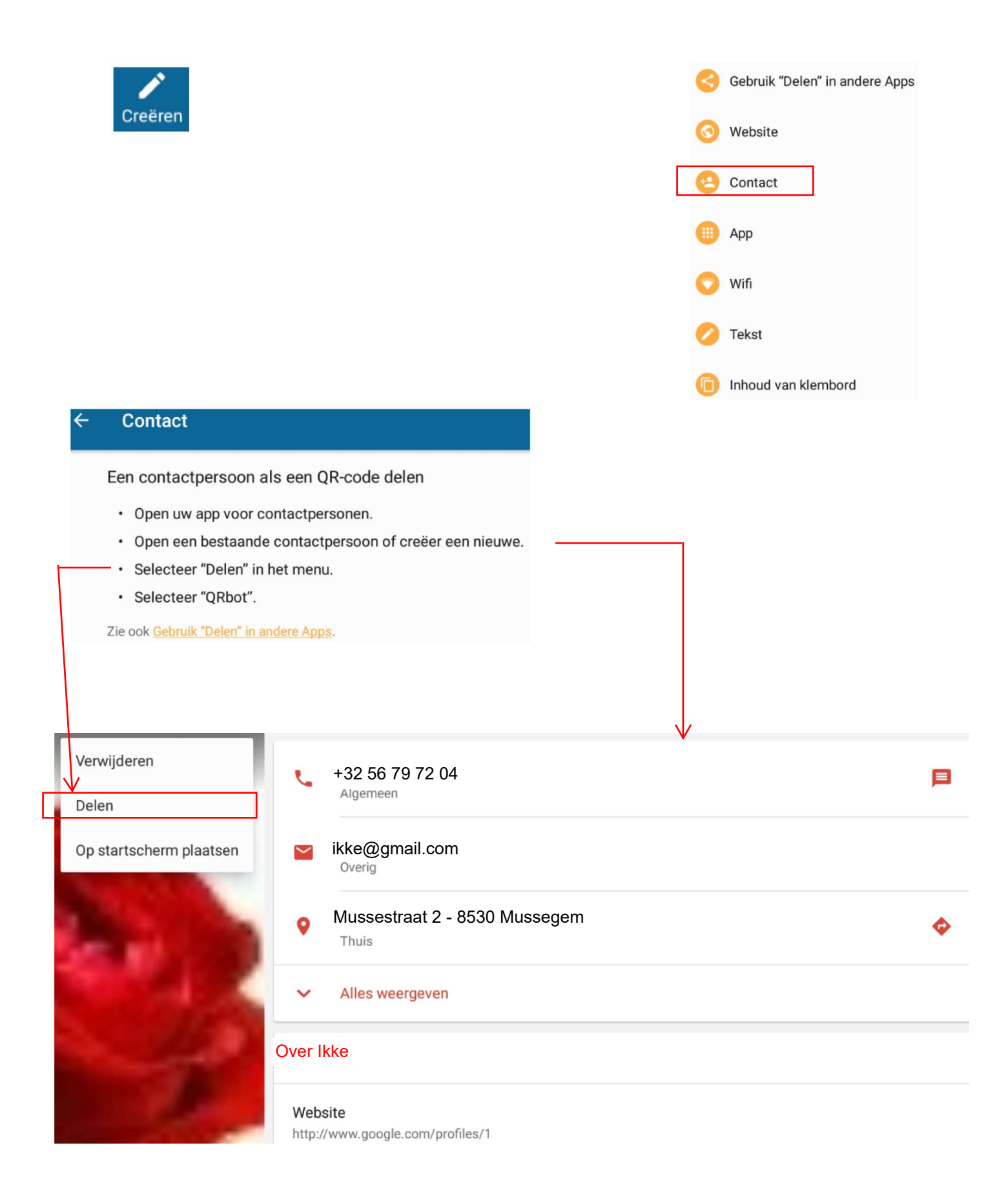

## Contact delen via

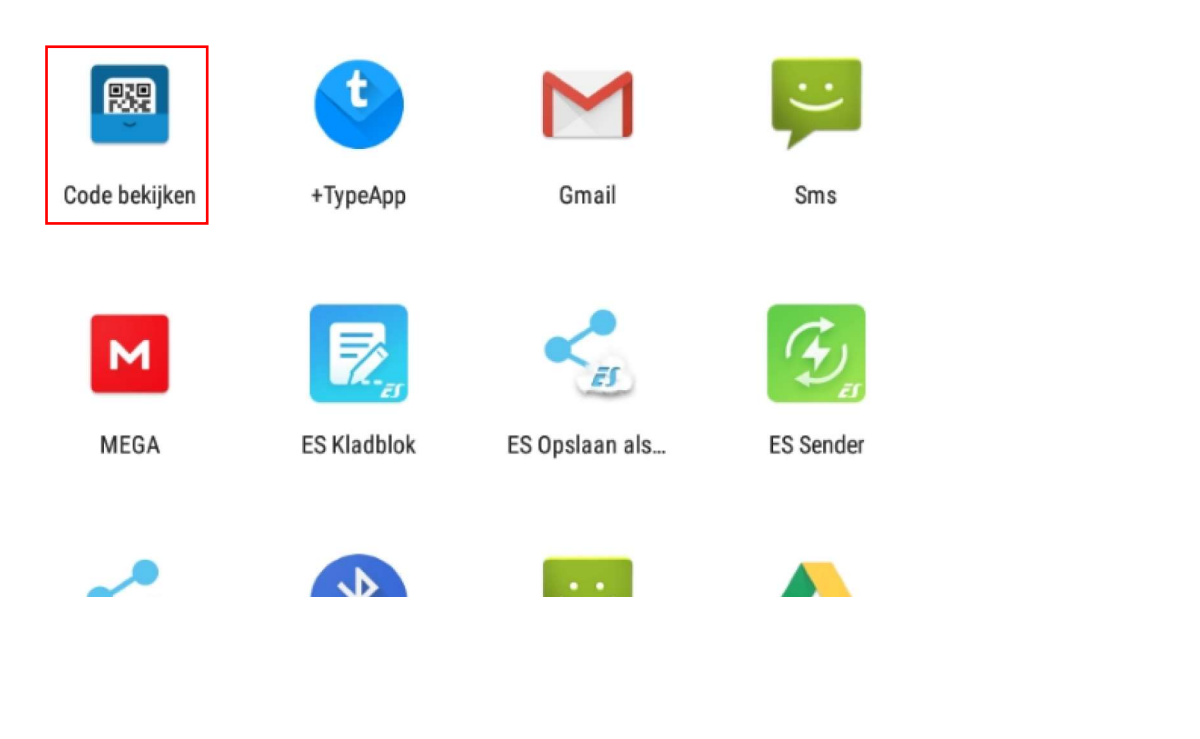

## QRbot PNG ō

Contact

ikke zelve ikke@gmail.com +32 56 79 72 04 Mussestraat 2 - 8530 Mussegem

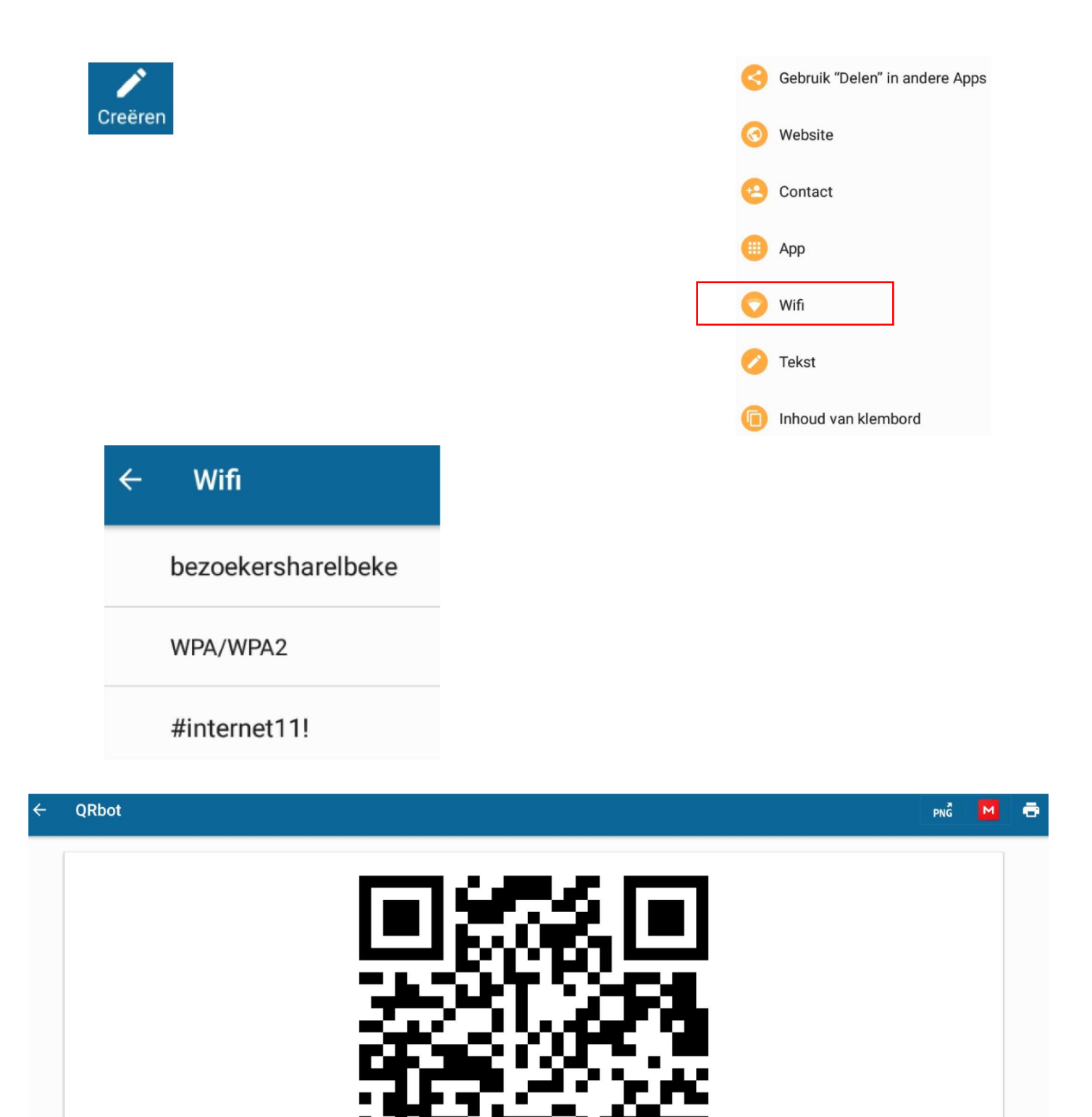

Wifi

WIFI:S:bezoekersharelbeke;T:WPA;P:#internet11!;; QR Code

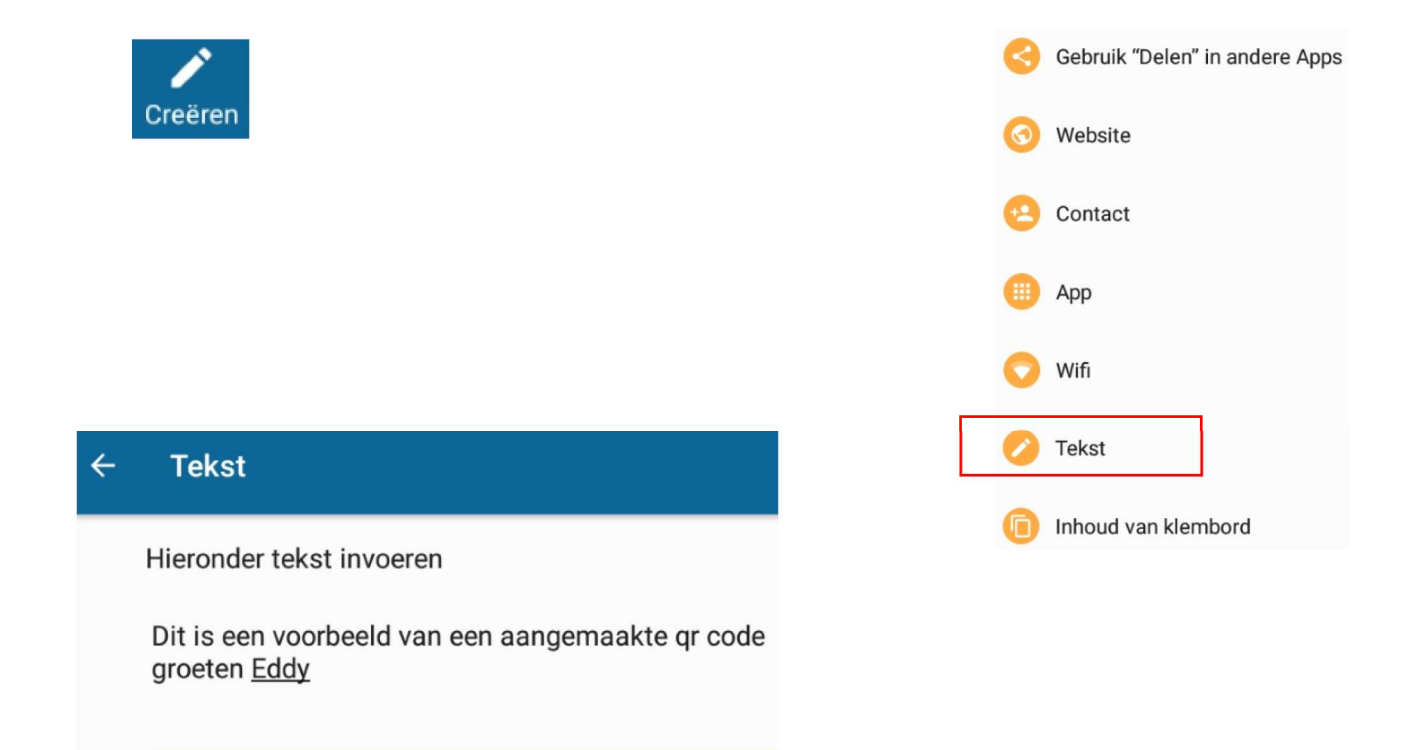

QR Code

# C QRbot

### QR-code

Dit is een voorbeeld van een aangemaakte qr code groeten Eddy

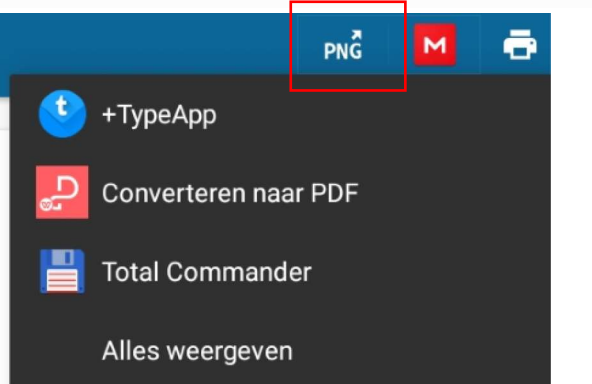

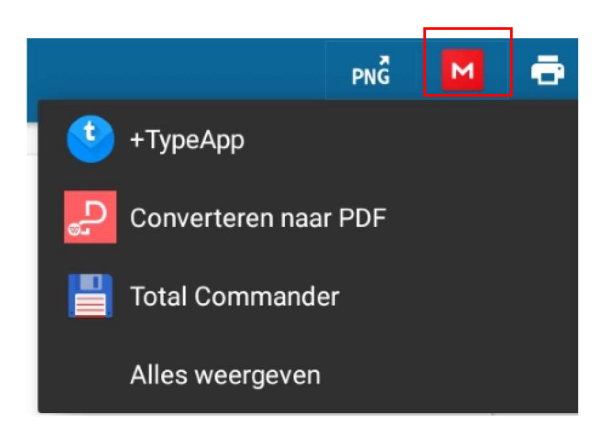

← UPLOAD NAAR MEGA

File

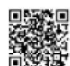

code\_201911220936501.png

Kies locatie

**CLOUD SCHIJF** 

## **BINNENKOMENDE MAPPEN**

CHAT

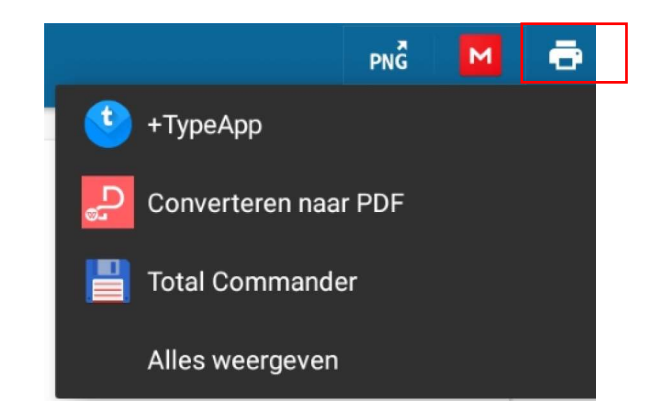

## 😭 EPSON XP-422 4... 🔹

Aantal: 1 Papierformaat: ISO\_A4

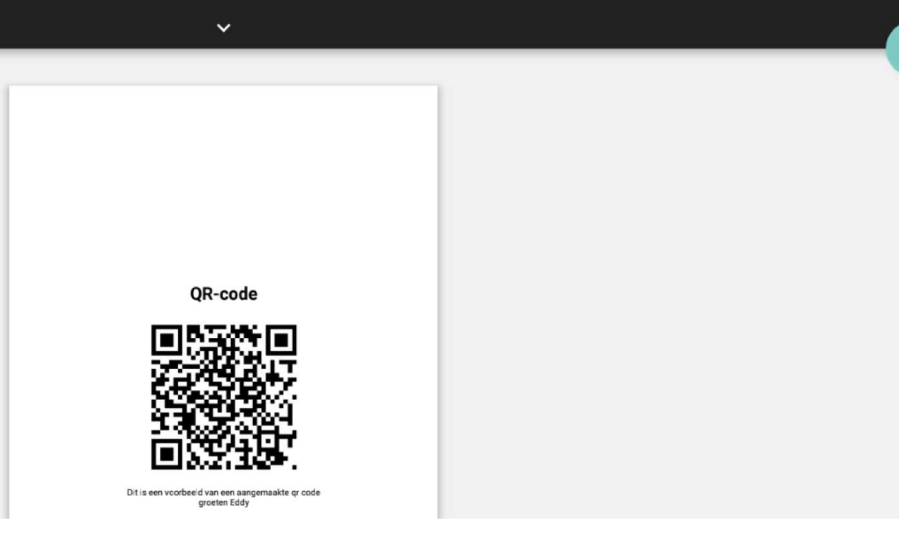

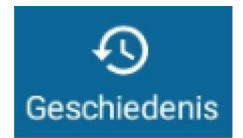

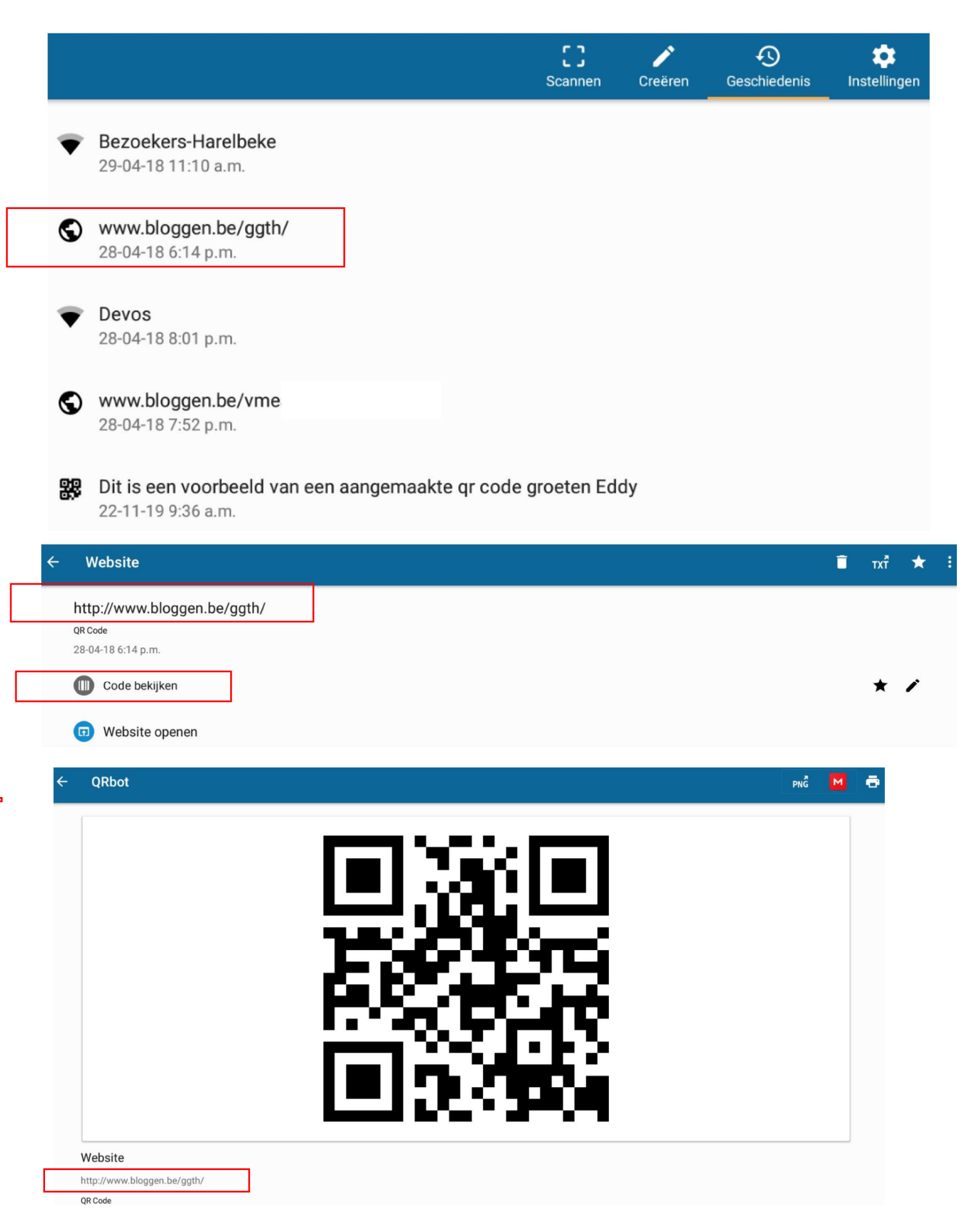

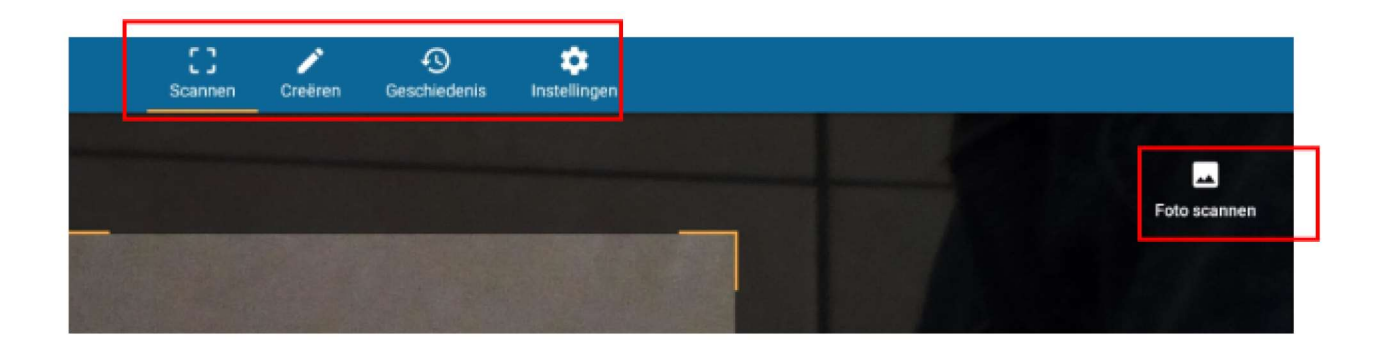

## QRbot

Sleep de oranje markeringen net zolang totdat de barcode wordt gedetecteerd. Contact gedetecteerd.

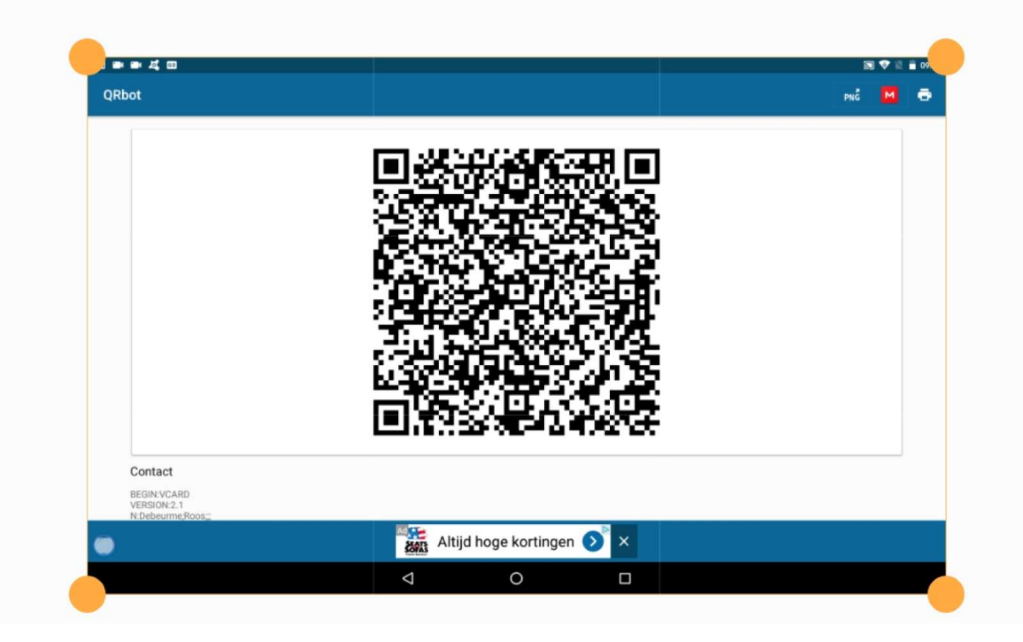

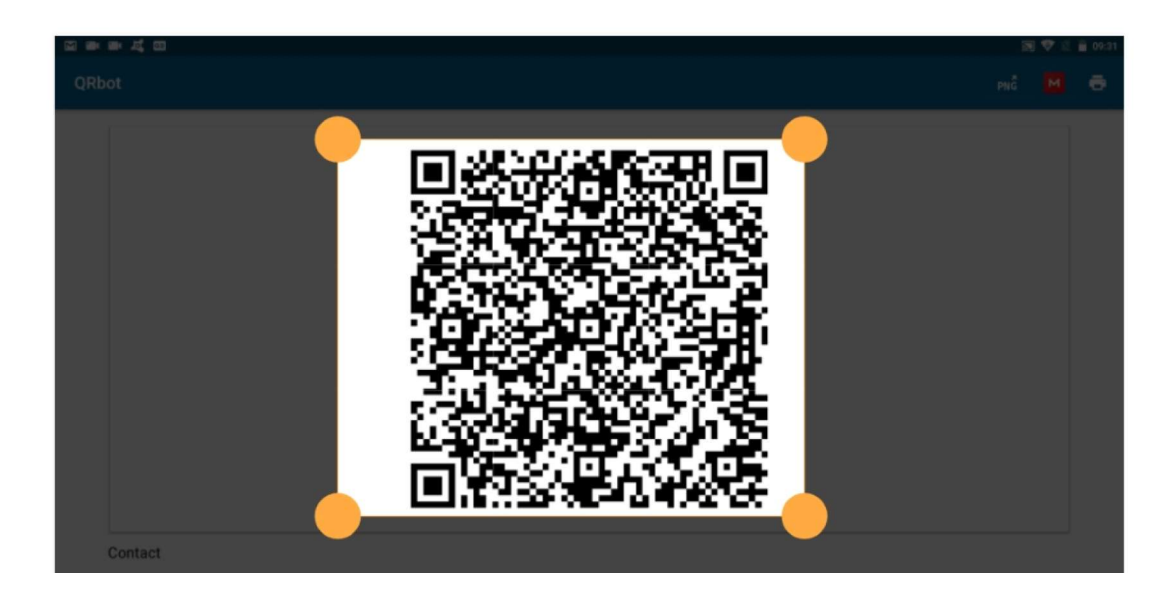